KYOCERa

SAMSUNG

Canon

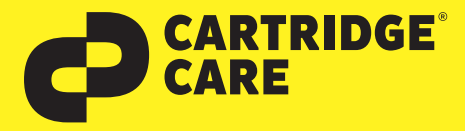

# RESETANLEITUNG

# Manueller Reset der Brother Trommeleinheit DR-321CL für HL-L8250CDN, HL-L8350CDW, MFC-L8650CDW, DCP-L8450CDW, DCP-L8400CDN u. a.

Sehr geehrte Kundin, geehrter Kunde,

vielen Dank, dass Sie sich für ein Produkt von Cartridge Care entschieden haben. Mit unseren hochwertigen Tonerkartuschen bieten wir Ihnen für Ihren Drucker eine kostengünstige umweltfreundliche Alternative zu den Originalpatronen der Druckerhersteller an.

Damit Ihre Cartridge Care Trommeleinheit ordnungsgemäß funktioniert, muss Ihr Drucker resettet werden. Wählen Sie die für Ihren Drucker passende Anleitung aus und folgen Sie dann Schritt für Schritt den Anweisungen.

## Brother HL-L 8250CDN, HL-L 8350CDW und HL-8350 CDWT

- 1. Schalten Sie das Gerät bei Bedarf ein und schließen Sie, falls nötig, die vordere Abdeckung am Drucker.
- 2. Halten Sie GO gedrückt. Drücken Sie währenddessen ▲ bis Reset Menü angezeigt wird und betätigen Sie dann die Pfeiltasten oder + und -, um **Trommel** anzuzeigen.
- 3. Drücken Sie dann die ▲ Taste, um den Reset durchzuführen.

#### **Brother HL-Geräte**

- 1. Schalten Sie den Drucker ein und schließen Sie bei Bedarf die vordere Abdeckung am Gerät.
- 2. Drücken Sie nun X, um den angezeigten Trommelfehler zu unterbrechen.
- 3. Drücken Sie das Werkzeug-Symbol und nacheinander Geräteinformationen und Teilelebensdauer.
- 4. Drücken und halten Sie X, bis sich die Meldung im Display verändert.
- 5. Drücken Sie schnell nacheinander **Trommel** und **Ja**, danach drücken Sie auf das Haus-Symbol.

## **Brother DCP-Geräte**

- 1. Schalten Sie den Drucker ein und stellen Sie sicher, dass die vordere Abdeckung geschlossen ist.
- 2. Drücken Sie X, um den Trommelfehler zu unterbrechen und dann auf das Werkzeug-Symbol.
- 3. Anschließend drücken Sie umgehend auf Alle Einstellungen und wischen oder nutzen Sie die Pfeiltasten, um Geräte-Info anzuzeigen. Drücken Sie auf Geräte-Info. Drücken Sie auf Lebensdauer **Teile** und betätigen Sie **#**, bis die Meldung im Touch-Display sich verändert.
- 4. Drücken Sie schnell nacheinander Trommel und Ja, danach bestätigen Sie mit dem Haus-Symbol.

# **Brother MFC-Geräte**

**EPSON**<sup>®</sup>

- 1. Schalten Sie Ihren Drucker zuerst ein und schließen Sie wenn nötig die vordere Abdeckung.
- 2. Betätigen Sie X, um den Trommelfehler abzubrechen und drücken Sie auf das Werkzeug-Symbol.
- 3. Drücken Sie anschließend umgehend auf Alle Einstellungen und wischen oder verwenden Sie die Pfeiltasten, damit im Display Geräte-Info angezeigt wird.
- 4. Drücken Sie zügig auf Geräte-Info und gleich danach auf Lebensdauer Teile. Berühren Sie am Wähltastenfeld für eine Sekunde die Displaytasten.
- 5. Drücken Sie # bis dich die Meldung im Display ändert und drücken Sie schnell hintereinander auf Trommel und Ja. Zum Abschluss drücken Sie die Home Taste mit dem Haus-Symbol.

Nun können Sie Ihren Brother-Drucker wieder wie gewohnt nutzen.

仞

OKI

Sollten Sie Fragen haben, wenden Sie sich bitte an Ihre freundlichen Druckerexperten.

brother.